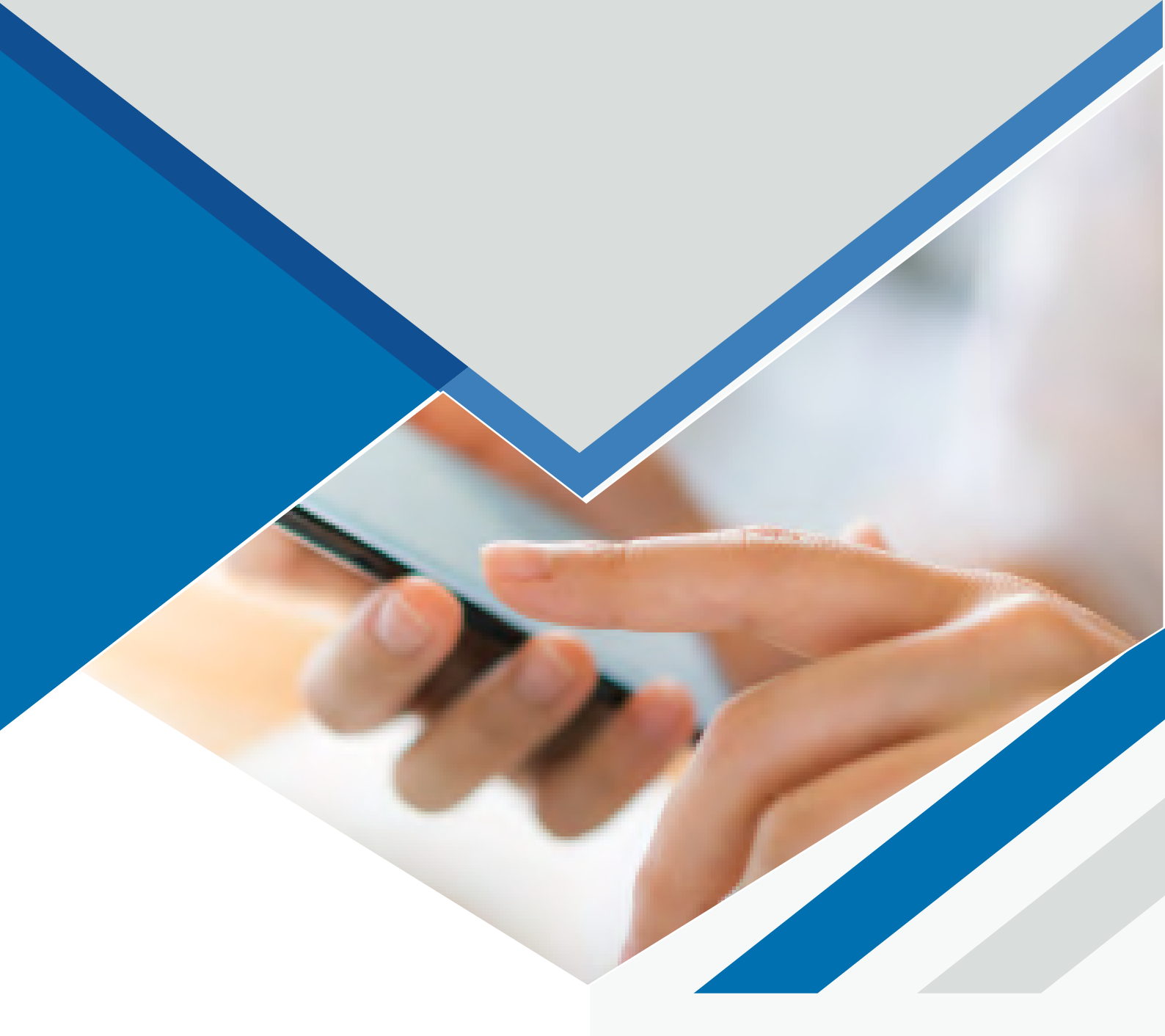

## MANUAL ACTUALIZAR COMMUNICATOR APPLE V5 A V6

Paseo de la Castellana, 171
4° - 28043 MADRID
C/Figueres 8 Despacho 12 - 08022
BARCELONA

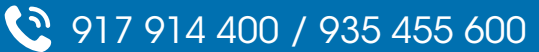

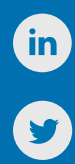

## DESCARGA

Para **proceder a actualizar el Communicator**, primero debemos descargar la nueva versión del programa. En el siguiente enlace encontraréis el programa a descargar, según el sistema operativo que tengamos. Tenemos disponibles las versiones de Windows, Linux y Mac.

https://www.tecsens.com/soporte-clientes/

## Communicator v6

- Windows
- MacOS
- Linux

## **INSTALACIÓN**

Una vez descargado el archivo, lo abrimos y vemos la siguiente ventana. Deberemos arrastrar el icono de Communicator sobre la carpeta de Aplicaciones.

| 15 | P            | ~            | ł  |
|----|--------------|--------------|----|
|    | Communicator | Drag to here | i¢ |
|    |              |              |    |
|    |              |              | ÷  |

La primera vez que abramos la aplicación nos saldrá el siguiente mensaje advirtiendo de que es un contenido descargado de internet. **Haremos clic en Abrir.** 

También aceptaremos todos los mensajes adicionales que aparezcan (notificaciones, bluetooth, etc).

| Communicator* es una<br>de internet. ¿Segur<br>abrirlaï                                                                                                    | app descargada<br>o que quieres | Ling, 47 register<br>Composition (Ling),<br>440 (c) 400 (c)<br>440 (c) 400 (c)<br>440 (c) 400 (c)<br>440 (c) 400 (c)<br>440 (c) 400 (c)<br>440 (c) 440 (c)<br>440 (c) 440 (c)<br>440 (c)<br>440 (c | Since the A subscription is the subscription of the subscription is the subscription of the subscription is the subscription of the subscription is the subscription of the subscription is the subscription of the subscription is the subscription of the subscription is the subscription of the subscription is the subscription of the subscription is the subscription is the subscription | In Cables,<br>Lashin Cone, (a)<br>e. A Simpley 17.8<br>e. A Simpley 17.8<br>exclusion for<br>exclusion for | *Communicator* qu<br>Atto permitri que Com<br>accesories Bluetotty<br>app también podrá usa<br>cuándo en | viere usar Bluetootl<br>municator encuentre lo<br>se conecte a ellos. Enta<br>r Bluetooth para saber<br>tás cerca.                                                                                                    |
|----------------------------------------------------------------------------------------------------|---------------------------------|----------------------------------------------------------------------------------------------------|----------------------------------------------------------------------------------------------------|----------------------------------------------------------------------------------------------------|----------------------------------------------------------------------------------------------------|----------------------------------------------------------------------------------------------------|
| and the second second se |                                 | eventioned with a                                                                                                    | LAV another or alderston to this JuliA re-                                                                                                    | as according to                                                                                                    | Management                                                                                               | Contraction of the local division of the local division of the loc |